**SYSTEM OVERVIEW** 

FLIGHT INSTRUMENTS

EIS

AUDIO PANEL & CNS

FLIGHT

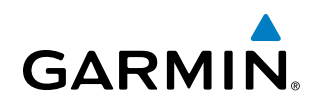

### **FREQUENTLY ASKED QUESTIONS**

If a particular aspect of G1000 operational capability is not addressed by these commonly asked questions or in the index, contact Garmin (see the copyright page or back cover for contact information) or a Garmin-authorized dealer. Garmin is dedicated to supporting its products and customers.

#### WHAT IS SBAS?

The Satellite Based Augmentation System (SBAS) uses a system of ground stations to correct any GPS signal errors. These ground stations correct for errors caused by ionospheric disturbances, timing, and satellite orbit errors. It also provides vital integrity information regarding the health of each GPS satellite. The signal correction is then broadcast through geostationary satellites. This correction information can then be received by any SBAS-enabled GPS receiver.

SBAS is designed to provide the additional accuracy, availability, and integrity necessary to enable users to rely on GPS for all phases of flight.

There are several SBAS systems serving different parts of the world. The Wide Area Augmentation System (WAAS) is currently available in the United States, including Alaska and Hawaii. The European Geostationary Navigation Overlay Service (EGNOS) offers coverage of Europe, parts of the middle east and northern Africa. The Multi-functional Satellite Augmentation System (MSAS) covers mainly Japan and parts of northern Australia.

#### How does SBAS AFFECT APPROACH OPERATIONS?

Both LNAV/VNAV and LPV approaches use the accuracy of SBAS to include vertical (glide path) guidance capability. The additional accuracy and vertical guidance capability allows improved instrument approaches to an expanded number of airports throughout the U.S.

The implementation of LPV approaches further improves precision approach capabilities. LPV approaches are designed to make full use of the improved GPS signal from the SBAS. This approach combines the LNAV/ VNAV vertical accuracy with lateral guidance similar to the typical Instrument Landing System (ILS). LPV approaches allow lower approach minimums.

#### WHAT IS RAIM AND HOW DOES IT AFFECT APPROACH OPERATIONS?

In systems using the GIA 63, or when SBAS is unavailable, the GPS receivers use Receiver Autonomous Integrity Monitoring (RAIM) to perform the following functions:

• Monitor and verify integrity and geometry of tracked GPS satellites

• Notify pilot when satellite conditions do not provide necessary coverage to support a certain phase of flight

• Predict satellite coverage of a destination area to determine whether the number of available satellites is sufficient to satisfy requirements (refer to the System Overview Section for instructions on RAIM prediction)

• Detect and exclude bad satellites from the navigation solution (Fault Detection and Exclusion, FDE)

RAIM ensures that satellite geometry allows for a navigation solution calculation within a specified protection limit (4.0 nm for oceanic, 2.0 nm for enroute, 1.0 nm for terminal, and 0.3 nm for non-precision approaches). Without SBAS or RAIM, GPS position accuracy integrity cannot be monitored.

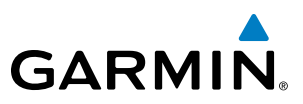

SYSTEM OVERVIEW

FLIGHT INSTRUMENTS

EIS

AUDIO PANEL & CNS

FLIGHT MANAGEMENT

HAZARD

**NOTE:** If RAIM is not predicted to be available for the final approach course, the approach does not become active, as indicated by the "RAIM not available from FAF to MAP" message and the LOI annunciation flagging on the HSI.

For RAIM to work correctly, the GPS receiver must track at least five satellites. A minimum of six satellites is required to allow RAIM to eliminate a single corrupt satellite from the navigation solution.

RAIM ensures that satellite geometry allows for a navigation solution calculation within a specified protection limit (2.0 nm for oceanic and en route, 1.0 nm for terminal, and 0.3 nm for non-precision approaches). The G1000 System monitors RAIM and issues an alert message when RAIM is not available (see Appendix A). Without RAIM, GPS position accuracy cannot be monitored. If RAIM is not available when crossing the FAF, the pilot must fly the missed approach procedure.

#### WHY ARE THERE NOT ANY APPROACHES AVAILABLE FOR A FLIGHT PLAN?

Approaches are available for the final destination airport in a flight plan or as a direct-to (keep in mind that some VOR/VORTAC identifiers are similar to airport identifiers). If a destination airport does not have a published approach, the G1000 indicates "NONE" for the available procedures.

# What happens when an approach is selected? Can a flight plan with an approach, a departure, or an arrival be stored?

When an approach, departure, or arrival is loaded into the active flight plan, a set of approach, departure, or arrival waypoints is inserted into the flight plan, along with a header line showing the title of the selected instrument procedure. The original en route portion of the flight plan remains active, unless the instrument procedure is activated. This may be done either when the procedure is loaded or at a later time.

Flight plans can also be stored with an approach, a departure, or an arrival. Note that the active flight plan is erased when the system is turned off. Also, the active flight plan is overwritten when another flight plan is activated. When storing flight plans with an approach, a departure, or an arrival, the G1000 uses the waypoint information from the current database to define the waypoints. If the database is changed or updated, the G1000 System automatically updates the information, provided the procedure has not been modified. Should an approach, departure, or arrival procedure no longer be available, the flight plan becomes locked until the procedure is deleted from the flight plan.

### CAN "SLANT GOLF" ("/G") BE FILED USING THE G1000?

"/G" may be filed for a flight plan. The G1000 System meets the requirements of TSO-C145a Class 3 and ETSO C145 Class 3 installations. GPS approaches are not to be flown with an expired database. See the approved Pilot's Operating Handbook (POH) as well as the Aeronautical Information Manual (AIM) for more information.

#### WHAT DOES THE OBS SOFTKEY DO?

The **OBS** Softkey is used to select manual sequencing of waypoints. Activating OBS mode sets the current active-to waypoint as the primary navigation reference and prevents the system from sequencing to the next waypoint in a flight plan. When OBS mode is cancelled, automatic waypoint sequencing is continued, and the G1000 automatically activates the next waypoint in the flight plan once the aircraft has crossed the present active waypoint.

600

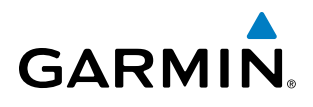

#### Normal (OBS not activated)

- Automatic sequencing of waypoints
- Manual course change on HSI not possible
- Always navigates 'TO' the active waypoint
- Must be in this mode for final approach course

#### OBS

- Manual sequencing 'holds' on selected waypoint
- Manually select course to waypoint from HSI
- Indicates 'TO' or 'FROM' waypoint
- Cannot be set for final approach course or published holding patterns

When OBS mode is active, the G1000 allows the pilot to set a desired course to/from a waypoint using the **CRS/BARO** Knob and HSI (much like a VOR).

The most common application for using the **OBS** Softkey is the missed approach. The G1000 suspends automatic waypoint sequencing (indicated by a 'SUSP' annunciation placed on the HSI) when the missed approach point (MAP) is crossed. This prevents the G1000 from automatically sequencing to the missed approach holding point (MAHP). During this time, the **OBS** Softkey designation changes to **SUSP**. Pressing the **SUSP** Softkey reactivates automatic waypoint sequencing. The **OBS** Softkey then resumes its normal functionality.

#### Why does the G1000 not automatically sequence to the next waypoint?

The G1000 only sequences flight plan waypoints when automatic sequencing is enabled (i.e., no "OBS" or 'SUSP' annunciation). For automatic sequencing to occur, the aircraft must also cross the "bisector" of the turn being navigated. The bisector is a line passing through the waypoint common to two flight plan legs at an equal angle from each leg.

#### How can a waypoint be skipped in an approach, a departure, or an arrival?

The G1000 allows the pilot to manually select any approach, departure, or arrival leg as the active leg of the flight plan. This procedure is performed on the MFD from the Active Flight Plan Page by highlighting the desired waypoint and selecting the **ACT LEG** Softkey then the **ENT** Key to approve the selection. The GPS then provides navigation along the selected flight plan leg.

#### WHEN DOES TURN ANTICIPATION BEGIN?

The G1000 smooths adjacent leg transitions based on a normal 15° bank angle (with the ability to roll up to 30°) and provides three pilot cues for turn anticipation:

- A waypoint alert ('Next DTK ###° in # seconds' or 'Next HDG ###° in # seconds') appears on the PFD 10 seconds before the turn point and flashes as it counts down to zero.
- A flashing turn advisory ('Turn [right/left] to ###° in # seconds') appears on the PFD 10 seconds before the turn and flashes as it counts down to zero. 'Turn [right/left] to ###° now' or 'Next [DTK/HDG] to ###° now' is displayed when the pilot is to begin the turn and the HSI (GPS mode) automatically sequences to the next DTK or HDG value.
- The To/From indicator on the HSI flips momentarily to indicate that the midpoint of the turn has been crossed.

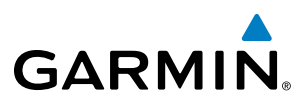

#### WHEN DOES THE CDI SCALE CHANGE?

Once a departure is activated, the G1000 Course Deviation Indicator (CDI) full scale deflection is set to 0.3 nm. The CDI scale changes to 1.0 nm (terminal mode) then ramps up to 2.0 nm (enroute mode) at 30 nm from the departure airport. When 31 nm from the destination, the CDI scale smoothly transition from 2.0 nm back to 1.0 nm (terminal mode). At 2.0 nm before the FAF during an active approach, the CDI scale transitions down further based on the type of approach activated (LNAV, LNAV/VNAV, LPV). When a missed approach is activated, the CDI is set to 0.3 nm. See the Flight Instruments Section for more details on CDI scaling.

#### WHY DOES THE HSI NOT RESPOND LIKE A VOR WHEN OBS MODE IS ACTIVE?

Unlike a VOR, the CDI scale used on GPS equipment is based on the crosstrack distance to the desired course, not on the angular relationship to the destination. Therefore, the CDI deflection on the GPS is constant regardless of the distance to the destination and does not become less sensitive when further away from the destination.

#### What is the correct missed approach procedure? How is the missed approach holding point selected?

To comply with TSO specifications, the G1000 does not automatically sequence past the MAP. The first waypoint in the missed approach procedure becomes the active waypoint when the **SUSP** Softkey is selected *after* crossing the MAP. All published missed approach procedures must be followed, as indicated on the approach plate.

To execute the missed approach procedure prior to the MAP (not recommended), select the Active Flight Plan Page and use the **ACT LEG** Softkey to activate the missed approach portion of the procedure.

## After a missed approach, how can the same approach be re-selected? How can a new approach be activated?

**NOTE:** Do not attempt to reactivate the current approach prior to crossing the missed approach point (MAP). If an attempt to do so is made, an alert message "Are you sure you want to discontinue the current approach?" appears. The G1000 directs the pilot back to the transition waypoint and does not take into consideration any missed approach procedures, if the current approach is reactivated.

After flying the missed approach procedure, the pilot may reactivate the same approach for another attempt by pressing the **PROC** Key. Once the clearance is given for another attempt, activate the approach by highlighting 'ACTIVATE APPROACH' using the large **FMS** Knob and pressing the **ENT** Key. The G1000 provides navigation along the desired course to the waypoint and rejoins the approach in sequence from that point.

To activate a new approach for the same airport, select the new procedure by pressing the **PROC** Key. Choose 'SELECT APPROACH', select the desired approach from the list shown, and press the **ENT** Key. Select the desired transition, then activate the approach using the **ENT** Key.

To activate a new approach to a different airport, press the **Direct-to** Key and select the desired airport using the **FMS** Knobs. Press the **ENT** Key to accept the selected airport, then follow the steps in the preceding paragraph to select an approach for the new airport.

**ADDITIONAL** FEATURES

**APPENDICES** 

602